Step 1: right click on "USBasp (tree item)" in "Device Manager"

| File Action View Help<br>Action View Help<br>Action View Help<br>Stops Recorder - Recording Now -<br>Stops Record Action Add Comment<br>Pause Record Stop Record Add Comment<br>Stops Record Action Add Comment<br>Disk drives<br>Disk drives |                      |
|----------------------------------------------------------------------------------------------------|----------------------|
| <ul> <li>Steps Recorder - Recording Now - </li> <li>Steps Record Step Record Add Comment </li> <li>Bat</li> <li>Pause Record Step Record </li> <li>Add Comment </li> <li>To bisk drives</li> <li>Disk drives</li> <li>Disk drives</li> <li>DVD/CD-ROM drives</li> <li>Human Interface Devices</li> <li>IDE ATA/ATAPI controllers</li> <li>IEEE 1394 host controllers</li> <li>IEEE 1394 host controllers</li> <li>Imaging devices</li> <li>Jungo Connectivity</li> </ul>                                                                                                    |                      |
| <ul> <li>Shonal</li> <li>Steps Recorder - Recording Now - </li> <li>Steps Record Step Record Add Comment</li> <li>Pause Record Step Record Add Comment</li> <li>Pause Record Step Record Add Comment</li> <li>Disk drives</li> <li>Disk drives</li> <li>Display adapters</li> <li>Diplay adapters</li> <li>DVD/CD-ROM drives</li> <li>DVD/CD-ROM drives</li> <li>Dip AttAda Controllers</li> <li>IDE ATA/ATAPI controllers</li> <li>IDE ATA/ATAPI controllers</li> <li>IDE ATA/ATAPI controllers</li> <li>Jungo Connectivity</li> </ul>                                                                                                    |                      |
| <ul> <li>Keyboards</li> <li>Mice and other pointing devices.</li> <li>Monitors</li> <li>Monitors</li> <li>Monitors</li> <li>Set Network adapters</li> <li>Base System Device</li> <li>Butetoith Peripheral Device</li> <li>Butetoith Peripheral Device</li> <li>Processors</li> <li>Software devices</li> <li>Sonsors</li> <li>Software devices</li> <li>Software devices</li> <li>Software devices</li> <li>Software devices</li> <li>Software devices</li> <li>Software devices</li> <li>Monitorial Space controllers</li> <li>Software devices</li> <li>HUAWEI Mobile Connect - Bus Enumerate Device</li> <li>HUAWEI Mobile Connect - Bus Enumerate Device</li> </ul>                                                                                                    |                      |
| A A A A A A A A A A A A A A A A A                                                                                                    | 1:56 PM<br>8/18/2014 |

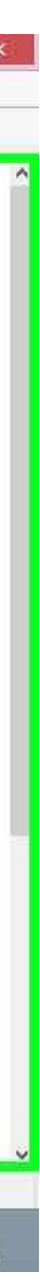

Step 2: (8/18/2014 1:56:47 PM) left click on "Properties (menu item)"

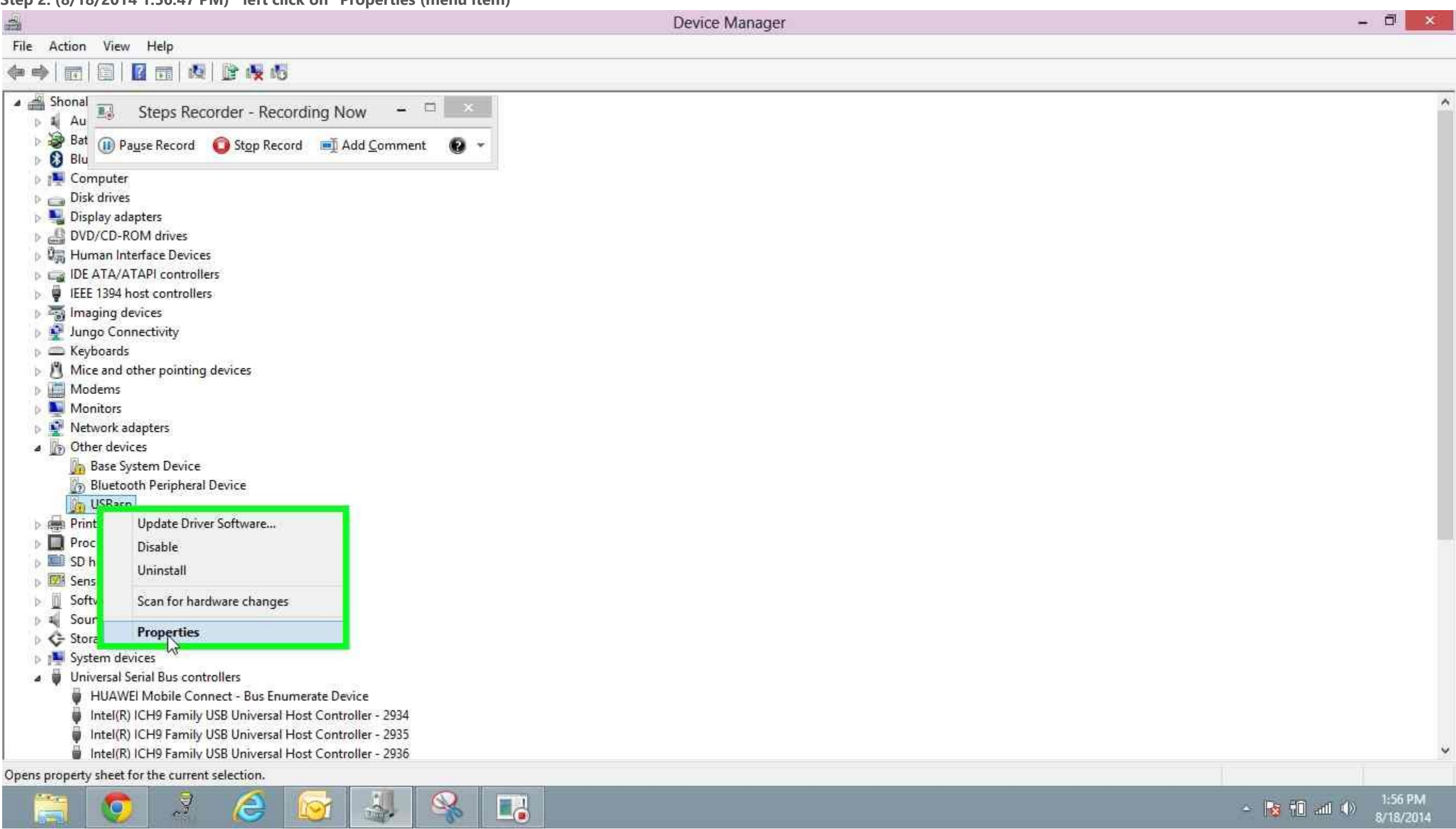

Step 3: (8/18/2014 1:56:50 PM) left click on "Update Driver... (button)" in "USBasp Properties"

|                                                                                                    | Device Manager                                                                                                    |
|----------------------------------------------------------------------------------------------------|----------------------------------------------------------------------------------------------------|
| File Action View Help                                                                                                    |                                                                                                    |
| ♦ ♦ 💼 🗐 📓 🖬 🖓 😰 🙀 %                                                                                                    |                                                                                                    |
| <ul> <li>Shonal</li> <li>Shonal</li> <li>Steps Recorder - Recording Now</li> <li>Au</li> <li>Bat</li> <li>Pause Record</li> <li>Step Record</li> <li>Add Comment</li> <li>Add Comment</li> <li>Disk drives</li> <li>Display adapters</li> <li>DVD/CD-ROM drives</li> <li>DVD/CD-ROM drives</li> <li>Wetwork adapters</li> <li>Moderns</li> <li>Moderns</li> <li>Moderns</li> <li>Moderns</li> <li>Moderns</li> <li>Moderns</li> <li>Softward dapters</li> <li>Software devices</li> <li>Software devices</li> <li>Software devices</li> <li>Software devices</li> <li>Software devices</li> <li>Software devices</li> <li>Software devices</li> <li>Wiresal Serial Bus controllers</li> <li>System devices</li> <li>Wiresal Serial Bus controllers</li> <li>HUAWEI Mobile Connect - Bus Enumerate Device</li> <li>Intel(R) ICH9 Family USB Universal Host Controller - 2934</li> <li>Intel(R) ICH9 Family USB Universal Host Controller - 2935</li> </ul> | USBasp Properties       X         General Driver Details Events       USBasp         Uver Details Events       USBasp         Device type:       Other devices         Manufacturer:       Unknown         Location:       Port_#0001.Hub_#0005         Device status       Interviews for this device are not installed. (Code 28)         To find a driver for this device, click Update Driver.       Update Driver         Update Driver       OK |
| <ul> <li>Processors</li> <li>SD host adapters</li> <li>Sensors</li> <li>Software devices</li> <li>Sound, video and game controllers</li> <li>Storage controllers</li> <li>System devices</li> <li>Juniversal Serial Bus controllers</li> <li>HUAWEI Mobile Connect - Bus Enumerate Device</li> <li>Intel(R) ICH9 Family USB Universal Host Controller - 2934</li> </ul>                                                                                                    | OK Cancel                                                                                                    |
| <ul> <li>Intel(R) ICH9 Family USB Universal Host Controller - 2935</li> <li>Intel(R) ICH9 Family USB Universal Host Controller - 2936</li> </ul>                                                                                                    |                                                                                                    |
|                                                                                                    |                                                                                                    |

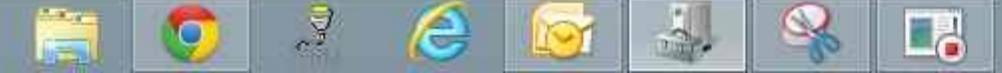

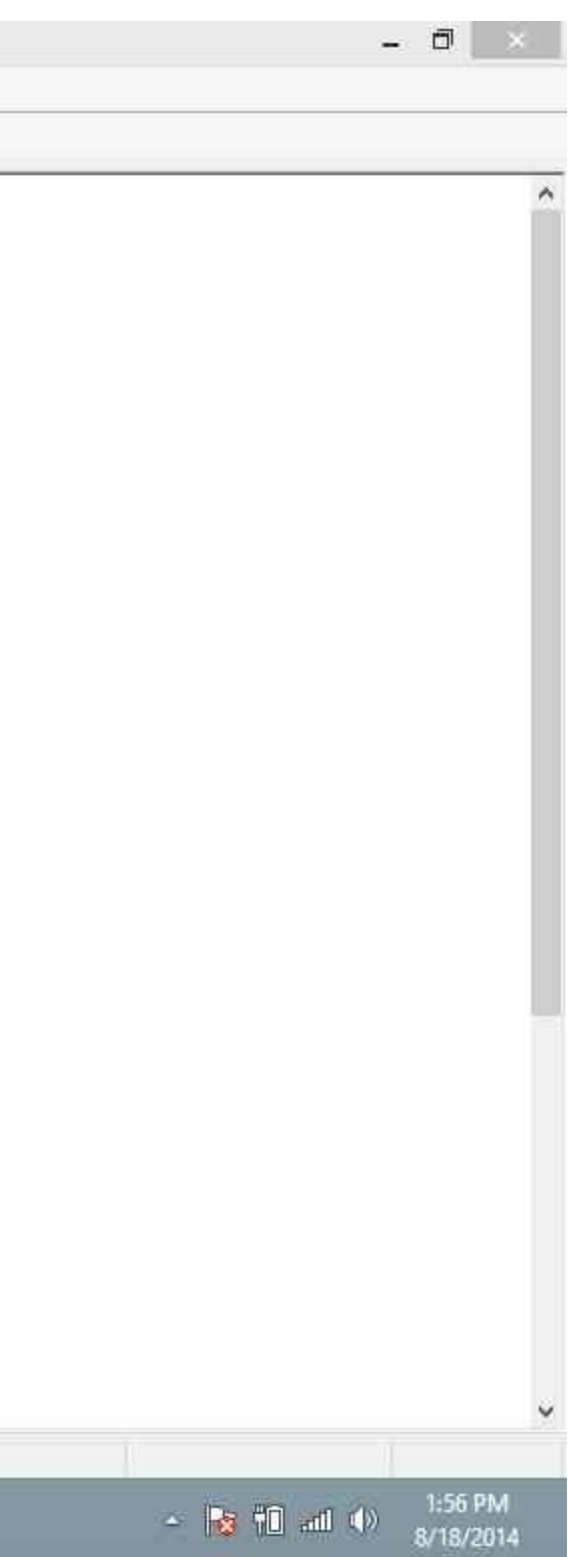

Step 4: left click on "Browse my computer for driver software (button)" in "Update Driver Software - USBasp"

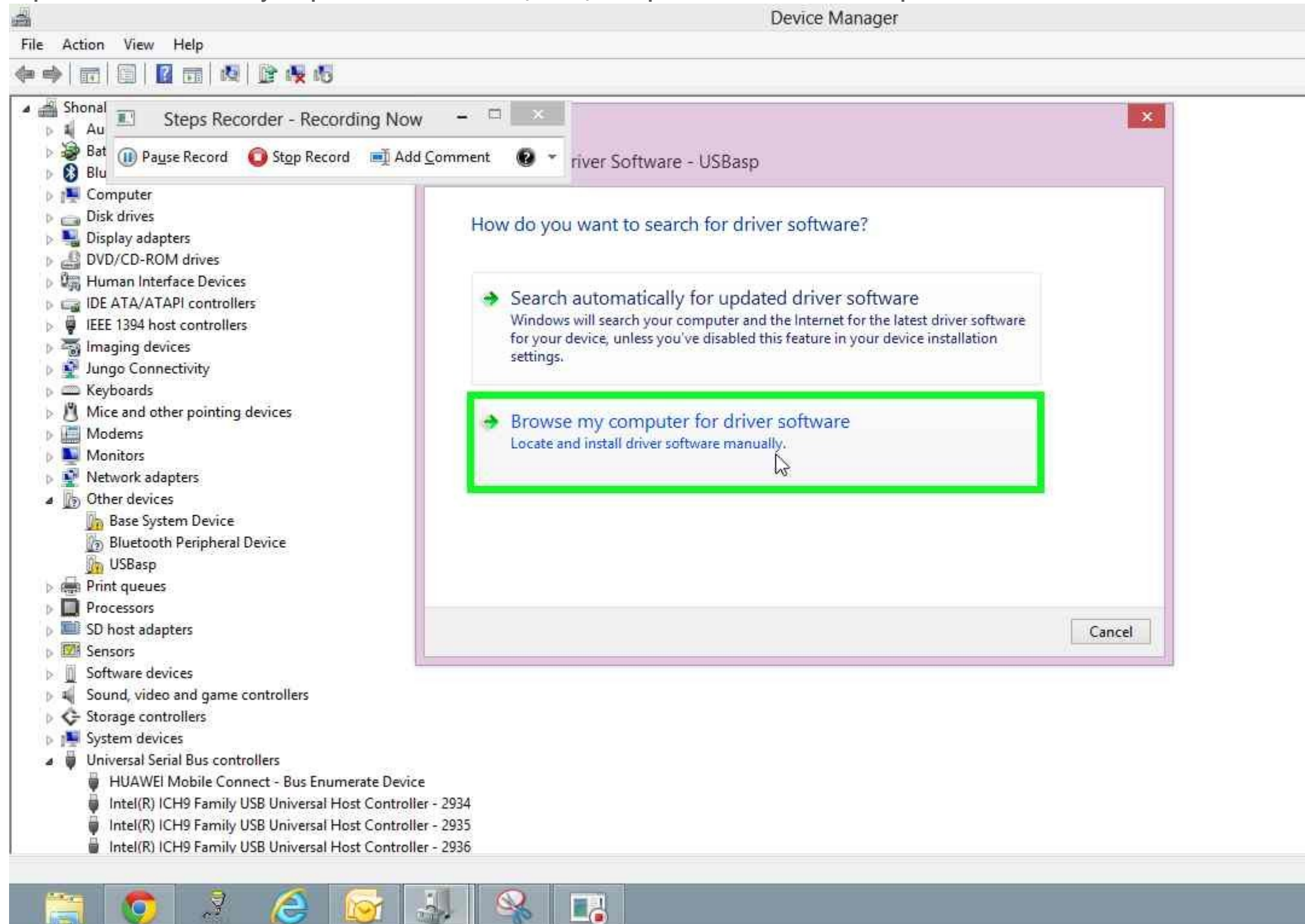

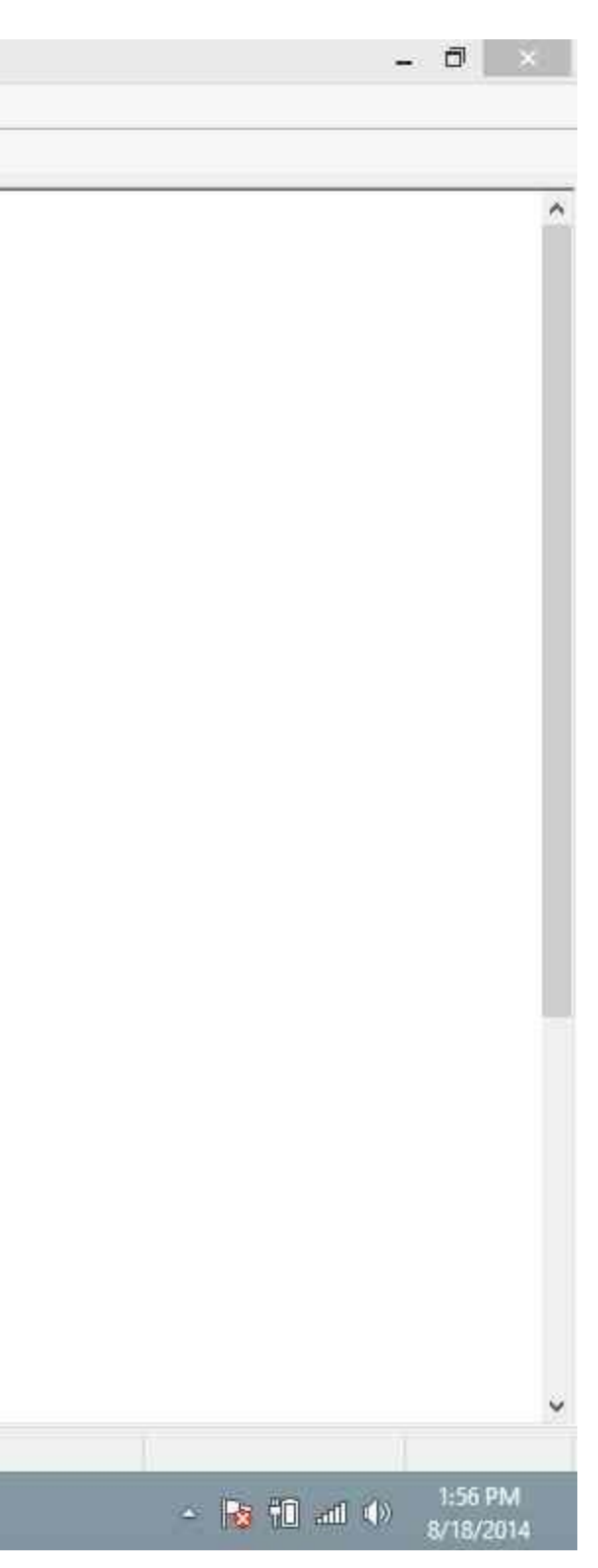

Step 5: left click on "Browse... (button)" and show the path where you have downloaded the driver

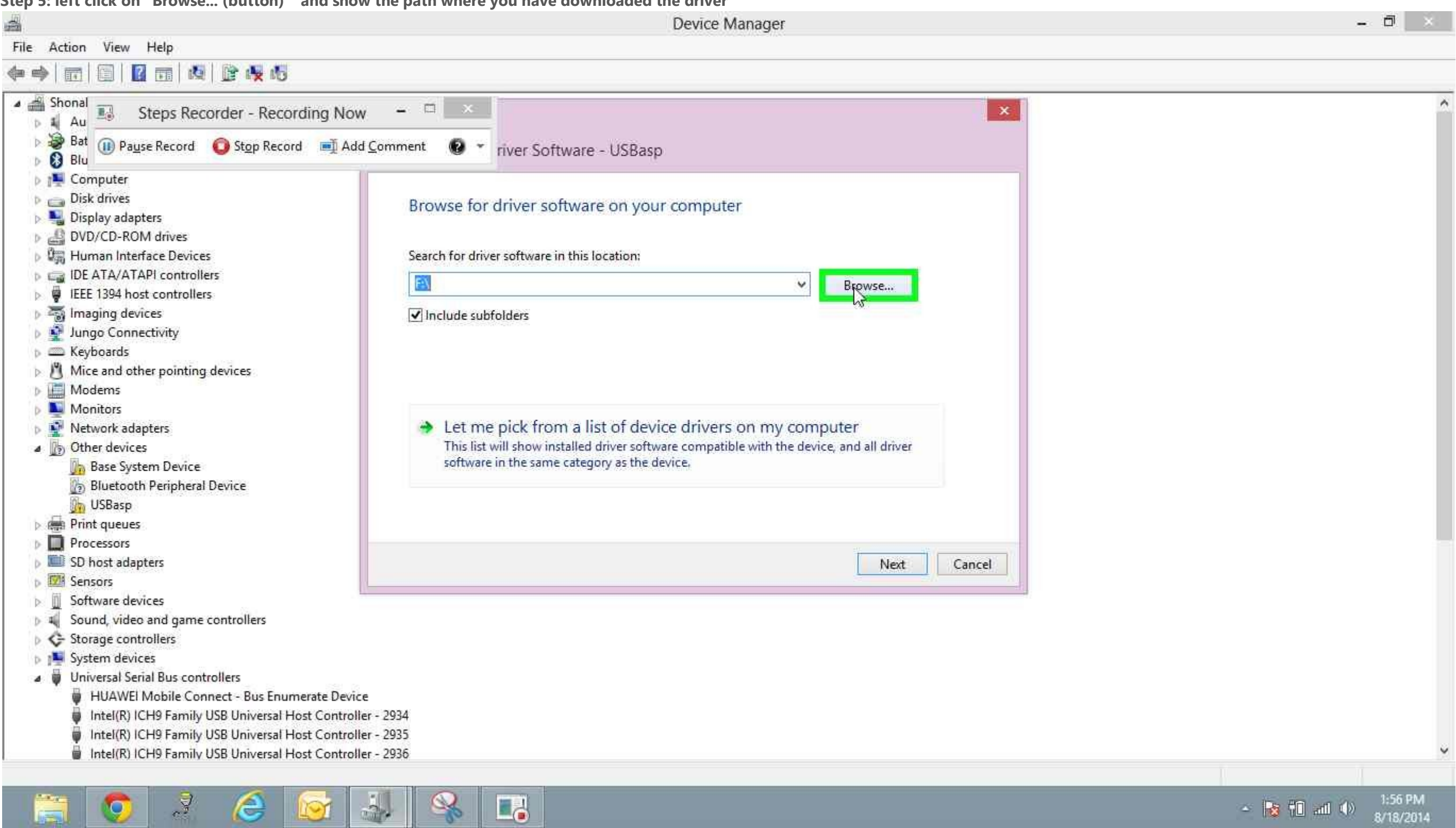

**Step 6: Chose the latest driver as shown** 

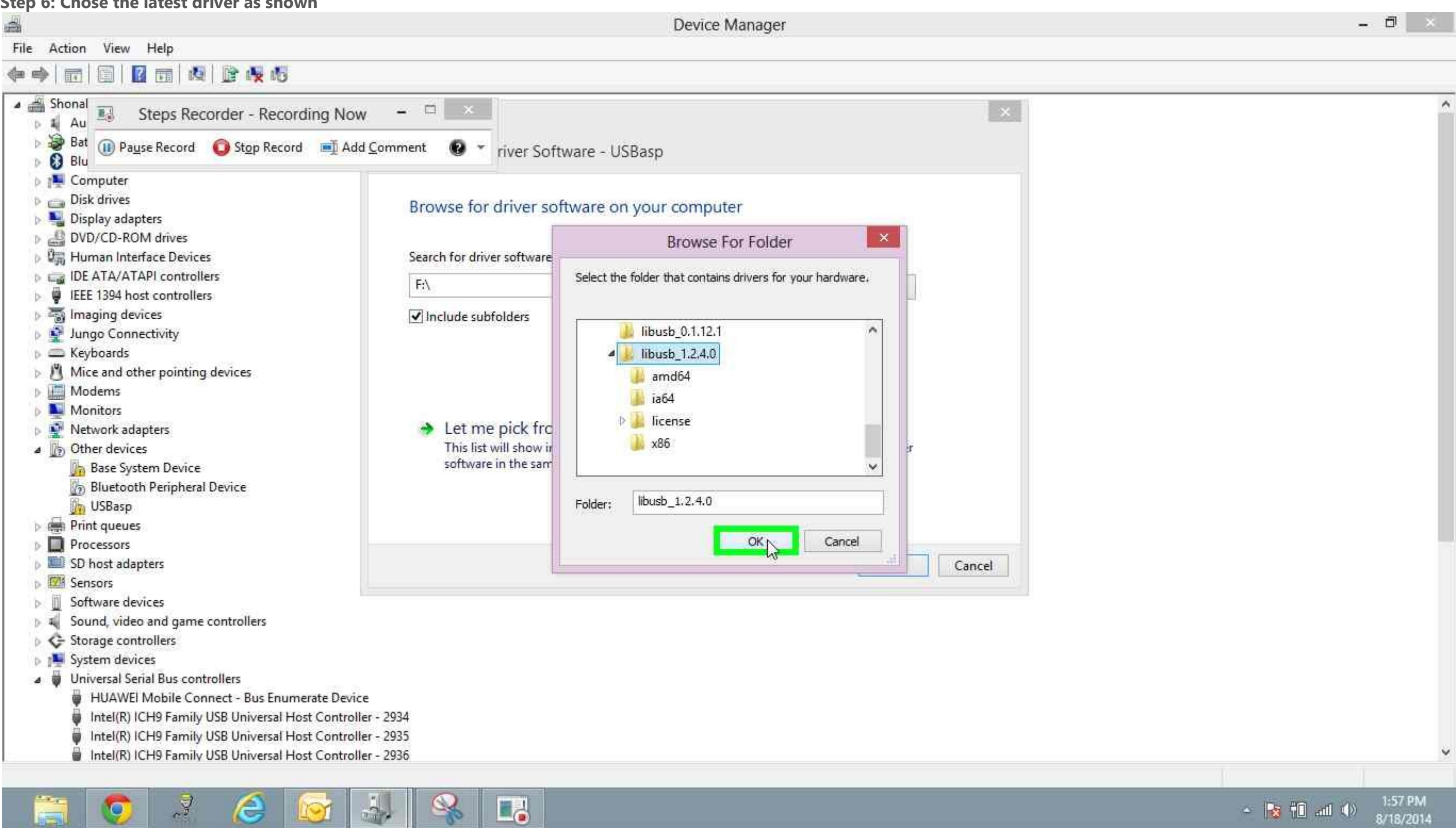

4 **Device Manager** File Action View Help 🗢 🔶 🛅 🗐 📴 🖬 🖄 📴 🍢 🔥 🔺 🚔 Shonal - 🗆 🖂 1 Steps Recorder - Recording Now

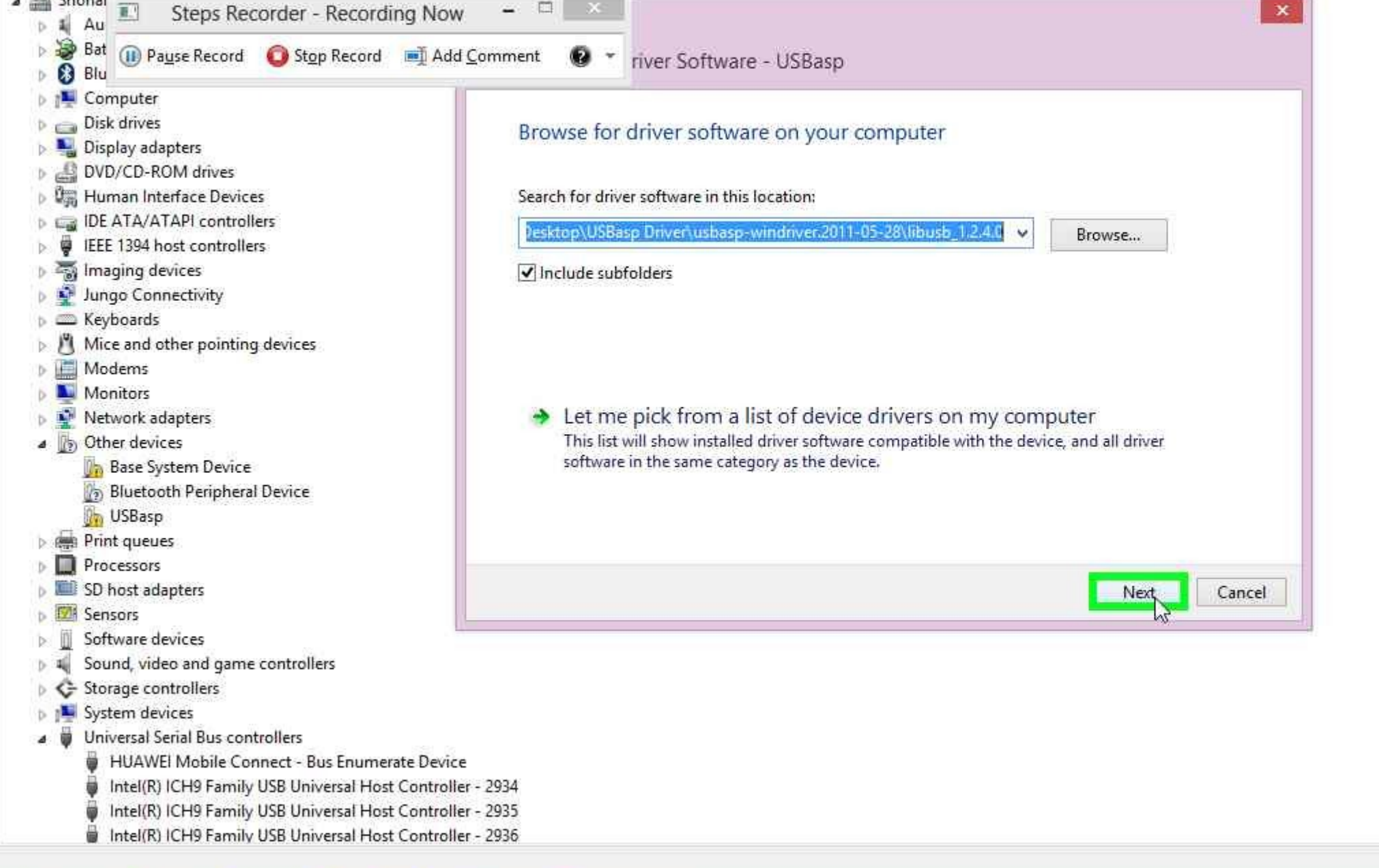

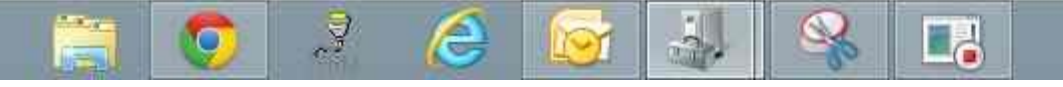

Step 7: click on "Next (button)" in "Update Driver Software - USBasp"

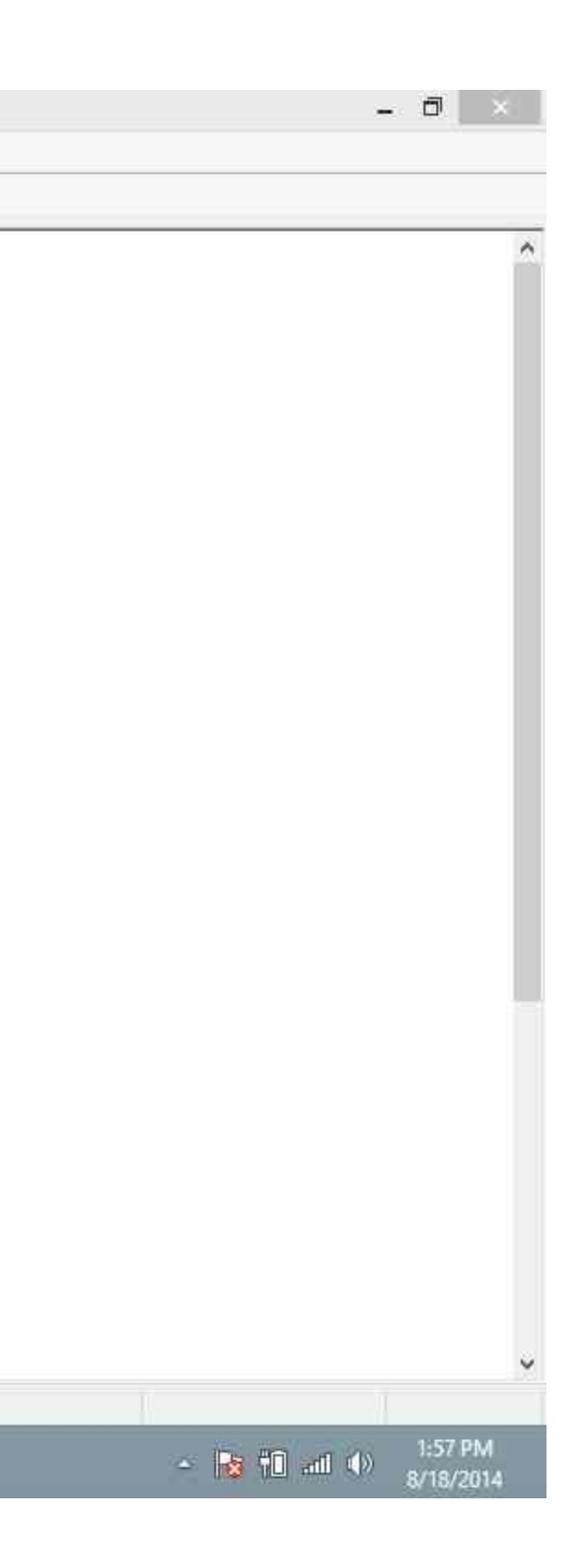

Step 8: left click on "Install this driver software anyway (button)" in "Windows Security"

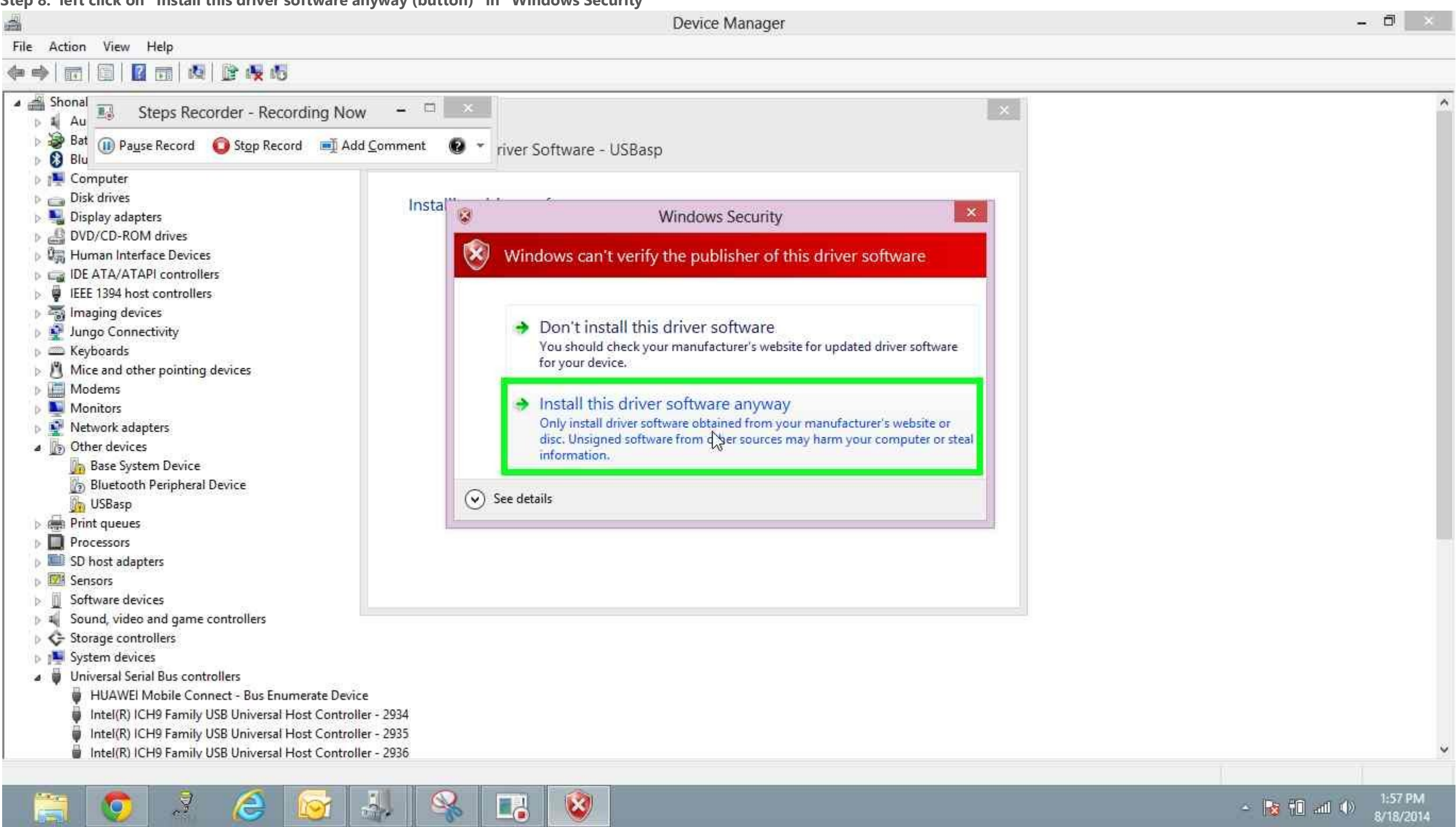

Step 9: click on "Close (button)" in "Update Driver Software - USBasp"

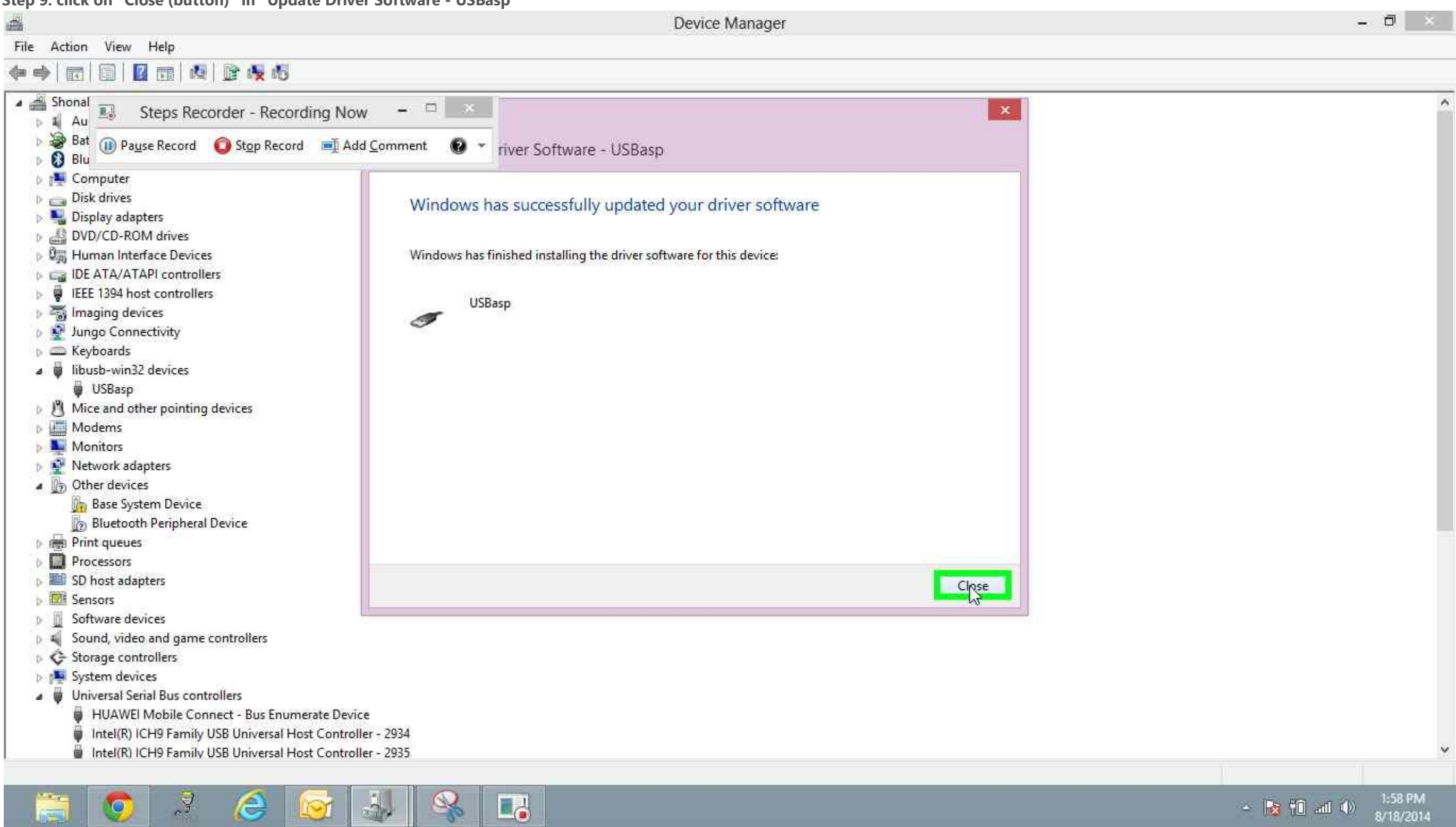